## 「データファイルの取り出し方」

日本バドミントン協会のHPの会員登録のボタンから各学校の管理者がログインしてくだ さい。

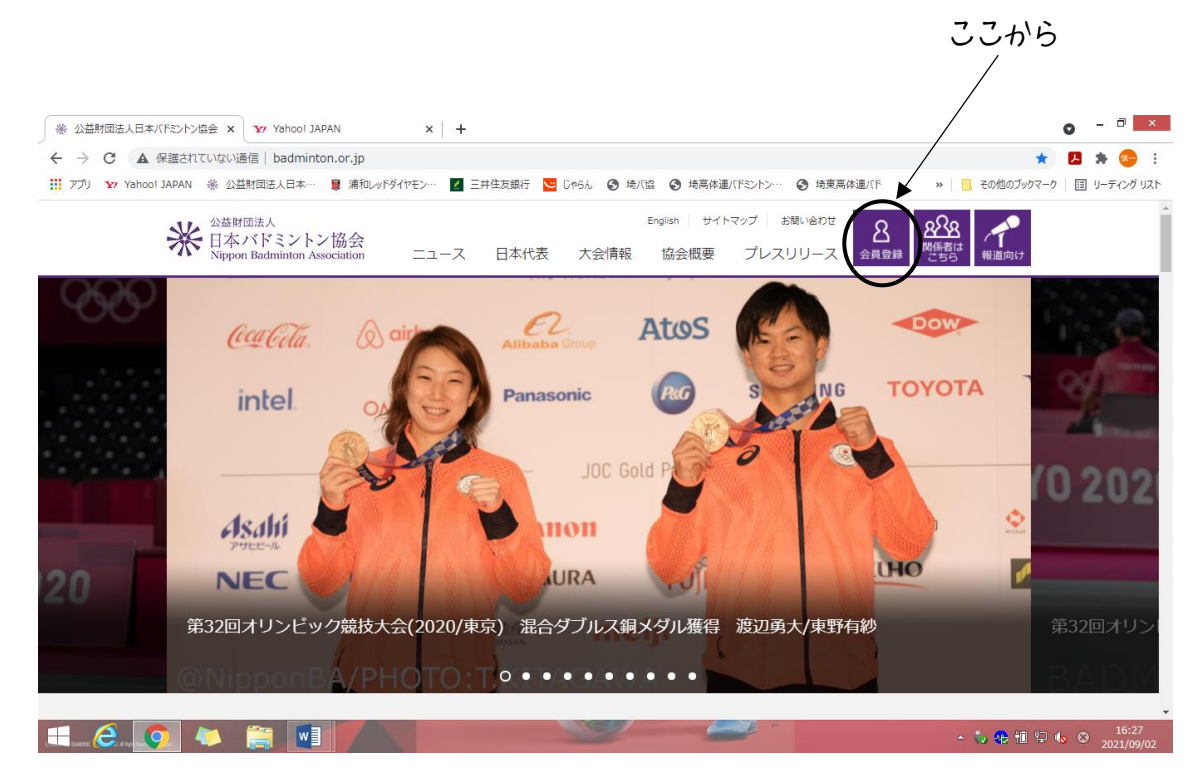

ログインすると次の画面になります。

| 参加空村国法人日本がPSFと何合。                                  | x [ 奎山和(RS)15-6-3 CBHA-F-F- x ] 😿 Yahao DAMAN x +                           | o - 0 =                 |
|----------------------------------------------------|-----------------------------------------------------------------------------|-------------------------|
| $\leftarrow  ightarrow \mathbf{G}$ (iii members.ba | dmintor.jp/inbarv/KDHEME.Hc                                                 | 🕆 💆 🕏 👘                 |
| III 779 🐄 Yohoo! JARAN 🚸                           | 公共的と決入した。 💈 高祖 人に行わせた。 📓 一手全変成的 🗧 10分別 🔮 項人の 🥥 項令本語の「ロント」 🖉 原来主義論が下 🧼 📘 そのか | Google Chronie 680‡     |
|                                                    | 米 日本パドミントン協会<br>Nipper Dadminion Association.                               | ĺ                       |
|                                                    |                                                                             |                         |
|                                                    | $\Delta = i \hbar$                                                          |                         |
|                                                    | ◆ 会员有效期限                                                                    |                         |
|                                                    | 2022年 / 令和04年 03月 31日                                                       |                         |
|                                                    | ♥ 希報店-0                                                                     | I                       |
|                                                    | S Jean Cat                                                                  |                         |
|                                                    | 現在、新しい歌如らモはありません。                                                           |                         |
|                                                    |                                                                             | -                       |
| 🛲 an 😂 an 🧟 🚺                                      |                                                                             | ≥ fil t≓ 🖕 🌍 2021/09/02 |

このときデータ出力のボタンにマウスポンタを合わせると下記の状態になります。

| ※ 公益料型法人日本バドジントン信令                | x ) 🖄 니까지???? / 서도와 유명명하는 N : 🗴 Yahoo! (APAN) x 🔸                                            | o - 0 💌                |
|-----------------------------------|----------------------------------------------------------------------------------------------|------------------------|
| ← → C i i members ba              | adminton.or.jp/noanv/KDHOME.ffc                                                              | 🟦 🖪 🗯 🧐 E              |
| III アハーマ/ Yahoo! JAPAN 後          | 22時期出版人日本小 🦉 米利人口ダイアーン・ 🔟 一番住み短田 📴 しからし 🥥 ゆんな 🥥 ゆきゆぼれいせいたい 🌚 ゆききゅ                            | Jugik-g   🔟 U-#725 UAN |
|                                   | は<br>Dir A type Badrahiton Association<br>は<br>Dir A type Badrahiton Association<br>■ Spatie | )                      |
|                                   | 合ホーム 上管理 い 市決済処理 い 🤤 データ出所 い 🖄 ダウンロード GPログンウト                                                |                        |
|                                   | ホーム 会共情報 ⊂ S ∨出力                                                                             |                        |
|                                   | ● 会员有効期収                                                                                     |                        |
|                                   | 2022年;令相04年 03月 31日                                                                          |                        |
|                                   | ♥ 資約信報                                                                                       |                        |
|                                   | 💊 अग्रह्मारु ए                                                                               |                        |
|                                   | 現在、新しいお知らせはありません。                                                                            |                        |
| https://members.bsdminton.or/p/nb | arv/KDTIOME#6+_N_\$3/024121_F51tt                                                            |                        |
| 🖽 1 ar (C), a v 💽 🐴               |                                                                                              | 10:45<br>2021/00:01    |

会員情報CSV出力のボタンから団体所属会員情報 CSV出力のページに移行してください。

下にスクロールすると出力項目の選択ができますが、項目選択右の「全て」に✔を入れます。

| 卷 公 <mark>带用回流人日本/印度/下/祝会</mark>                                | x 🗍 🚊 HAARE>E260 🚓       | (ザポートシーズ) Yohoo! JAPAN                                                                                                    | ×   +                                        |                                                                                                    |        | 0            | - 7 ×               |
|-----------------------------------------------------------------|--------------------------|----------------------------------------------------------------------------------------------------|----------------------------------------------|----------------------------------------------------------------------------------------------------|--------|--------------|---------------------|
| $\leftrightarrow$ $\rightarrow$ $\mathbf{C}$ $\cong$ members.ba | dminton.or.jp/nbarv/KDOF | PG.ttc                                                                                                    |                                              |                                                                                                    |        | ti 🛃         | 🗶 🥶 E               |
| 🔢 770 🐄 Yahaol JAPAN 🌸                                          | 公益财业沃人日本 🛛 🦉 造和し         | wP\$PPT> 🔮 并注意以近                                                                                                    | 🛂 मिल्ले. 🛞 स्निति 🛞 सम्मेल                  | 建水肥汁水 🕘 医素高体连水肥                                                                                                    | » 📙 70 | 他のからて ク   田  | ሀ ምሪላቸ ሀይዮ          |
|                                                                 | 追加検索条件                   |                                                                                                    |                                              |                                                                                                    | 表示     |              | -                   |
|                                                                 | 検索条件クリア                  |                                                                                                    |                                              | 検索                                                                                                    |        |              |                     |
|                                                                 | 🕑 出力項目                   |                                                                                                    |                                              |                                                                                                    | ~      |              |                     |
|                                                                 |                          |                                                                                                    | <b>項目選択 <u>●</u>全て</b>                       |                                                                                                    |        |              | - 1                 |
|                                                                 | 基本情報<br>2全て              | <ul> <li>ご会員番号</li> <li>ご氏名(フリガナ)(姓)</li> <li>ご性別区分名</li> <li>ご郵便番号</li> <li>ご市区町村</li> <li>ご確物等</li> <li>ジメールアドレス</li> </ul> | ご氏名(姓) ご氏名(フリガナ)(名) ご生年月日 ご都道府県コード ご町域 ご承話番号 | <ul> <li>2氏名(名)</li> <li>2性別区分</li> <li>2年前</li> <li>2都道府県名</li> <li>2番道市県名</li> <li>2番道地等</li> <li>2FAX番号</li> </ul> |        |              |                     |
|                                                                 | 資格情報<br>C全て              | ○審判員資格区分<br>○審判員資格有効期限<br>○指導者資格書号                                                                                            | ☑費判員資格区分名<br>☑指導者資格区分<br>☑指導者資格有効期限          | ☑旧審判員資格番号<br>☑指導者資格区分名                                                                                                |        |              |                     |
| 🚍 🥲 💽 🐌                                                         | 📋 📑 🚿                    |                                                                                                    |                                              |                                                                                                    | × 84 ( | o. fil 😳 😘 😣 | 16:56<br>2031/09/03 |

さらにスクロールすると、下記の画面になります。CSV出力ボタンからファイルを取り出 してください。

| 22                       |                        |                            |                          |                                |
|--------------------------|------------------------|----------------------------|--------------------------|--------------------------------|
| 卷 公共被回席人日本灯程之下为据会 x      | : 👲 EA/075212/089 9    | RETAR NO x Yohoo! JAPAN    | ×   +                    | o - 7 💌                        |
| ← → Ct (= members.bad    | iminton.or.jp/nbarv/KD | OPG.ttc                    |                          | 🖈 🛃 🗯 😏 E                      |
| 🔢 770 😗 Yahadi JAPAN 🌸 🕸 | 2番坊山沢人日本 🦉 連約          | 1.0月多イヤモン 🕜 井江石城市 🚾 じゅうん 📀 | 馬刀口 📀 医高水油水肥汁小 📀 医麦高水油水肥 | » 📙 700007697 0   🔠 U 7400 UZF |
|                          | 会員所属状況                 | ☑都道府県協会コード                 | ☑都道府県協会名                 |                                |
| \                        | <mark>⊽</mark> 全て      | ☑地区また(は連盟(第三階層)コード         | ☑地区または連盟(第三階層)名          |                                |
|                          |                        | ☑連盟または地区(第四層層)コード          | ☑連盟または地区(第四層層)名          |                                |
| \                        |                        | ▼事務局員設定区分                  | ☑事務局員設定区分名               |                                |
| \                        | 軍務局員設定                 | ■都道府県協会コード                 | ☑都道府県協会名                 |                                |
|                          | ✓全て                    | ☑地区または連盟(第三層層)コード          | ☑地区または連盟(第三層層)名          |                                |
| \                        |                        | ☑運撃または地区(第四階層)コード          | 2週盟または地区(第四階層)名          |                                |
| $\backslash$             | その他<br>🖻全て             | ◎備考                        | 中込伏況                     |                                |
| •                        | 4                      |                            | 出力項目を保存                  |                                |
| (                        | CSWE71                 | )<br>E0                    |                          |                                |
|                          |                        |                            |                          | -                              |
| and Lear Colucy I. 😲 🧳   |                        |                            |                          | <ul> <li></li></ul>            |

出力されたファイル名は「団体所属会員情報\_202109021707」のようになっています。 このファイルをCSV形式で保存してください。ファイル名は「学校名.男女」でお願いし ます。